# Winson Demo Board

WDB V2.0

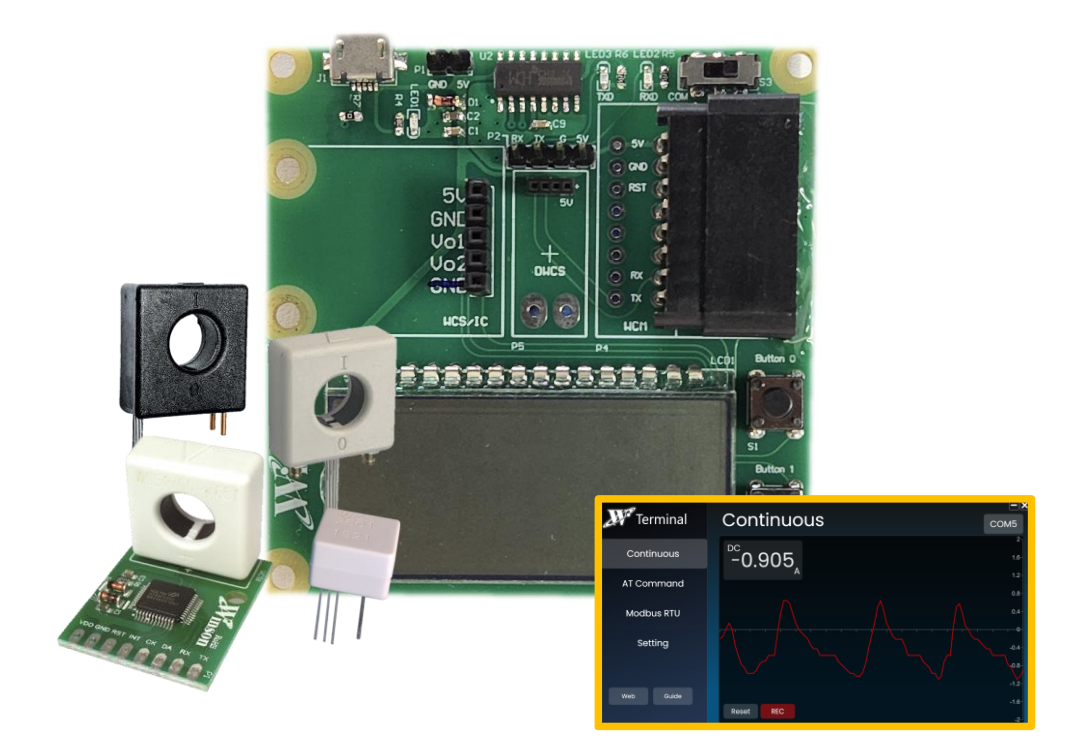

- 1.簡介------2 2.使用方法------3
- 3.驅動(搭配軟體)------8

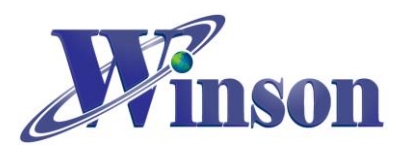

### 1. 簡介

Winson Demo Board, WDB內建多種測試區塊,適用於育陞半導體大部分產品, 可供用戶進行系統開發前的測試,並提供測試子板。測試產品包含霍爾開關IC、 霍爾線性IC、電流感測器、電流感測模組和數位電流感測器等。

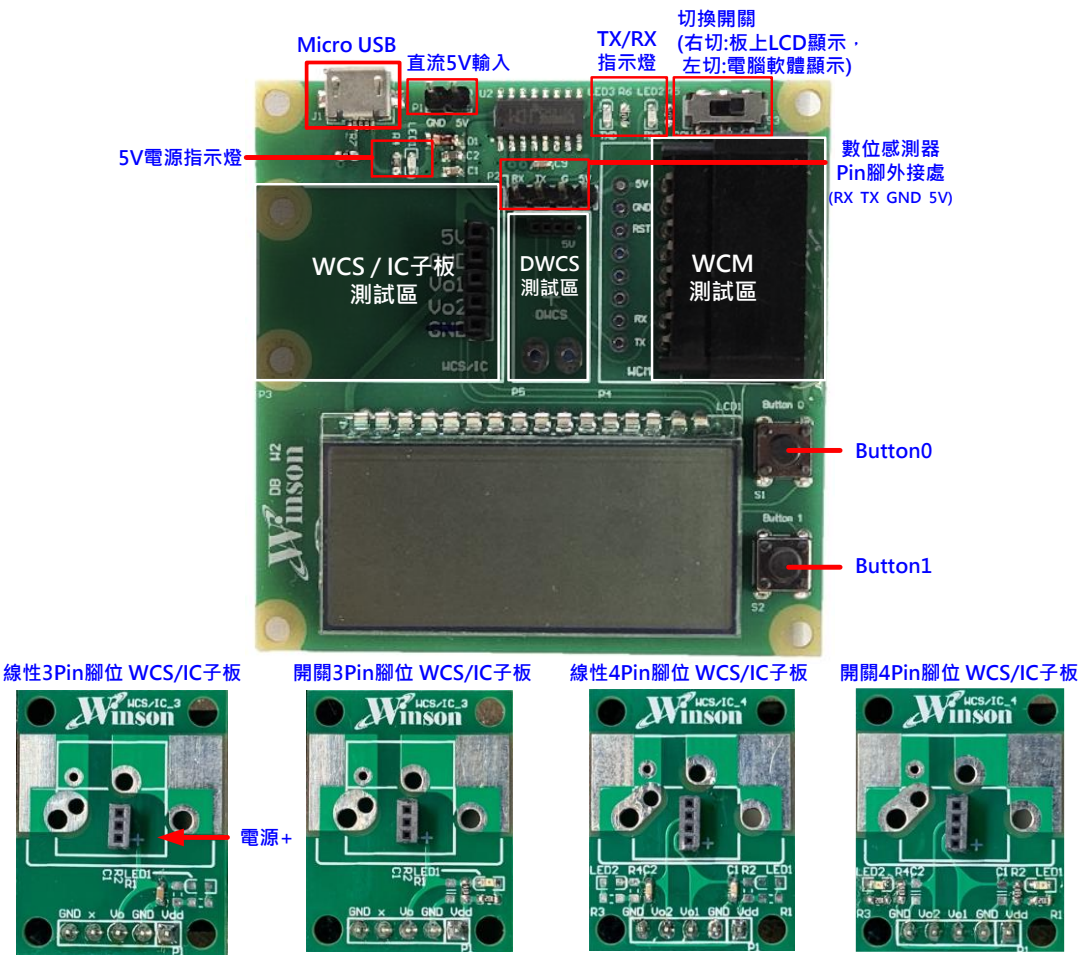

Figure 1 WDB 測試板&子板

直流 5V 輸入、Micro USB

| 參數   | 符號               | 範圍    |       |       | 留体   | Noto |
|------|------------------|-------|-------|-------|------|------|
|      |                  | MIN.  | TYP.  | MAX.  | 单位   | NOLE |
| 輸入電壓 | $V_{\rm DD}$     | 4.900 | 5.000 | 5.100 | V    |      |
| 輸入電流 | I <sub>DD</sub>  | -     | 12    | 13    | mA   |      |
| 操作温度 | T <sub>OPR</sub> | -20   | -     | 70    | °C   |      |
| 操作濕度 | -                | -     | -     | -     | % RH | (1)  |

Note: (1)  $T_{\text{OPR}} \leq 50^{\circ}\text{C}$ : 90% RH MAX.

T<sub>OPR</sub> > 50°C: 最大濕度必須小於 90% RH at 50°C (80% RH at 60°C)

Winson reserves the right to make changes to improve reliability or manufacturability.

操作参数

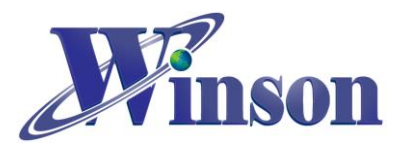

| Yunn 石上同團在石 SPA IIV LA |        |                       |                                  |                             |                     |  |  |  |
|------------------------|--------|-----------------------|----------------------------------|-----------------------------|---------------------|--|--|--|
|                        |        | Button 0              |                                  | Button 1                    |                     |  |  |  |
|                        |        | 短按1秒                  | 長按2秒                             | 短按1秒                        | 長按2秒                |  |  |  |
| WCS / IC               |        | _                     | _                                | Vo1 / Vo2                   | _                   |  |  |  |
|                        |        |                       |                                  | 切换 <mark>(1)</mark>         |                     |  |  |  |
| DWCS /<br>WCM          | 連續     | 歸零電流 <mark>(2)</mark> | —                                | —                           | —                   |  |  |  |
|                        | AT 指令  |                       | AC, DC 電流<br>切換 <mark>(3)</mark> | 電流溫度<br>切換 <mark>(2)</mark> | _                   |  |  |  |
|                        | Modbus |                       |                                  |                             | Modbus-RTU 位址       |  |  |  |
|                        | -RTU   |                       |                                  |                             | 更换 <mark>(4)</mark> |  |  |  |

**按鈕功能:**右上開關往右切到 MCU 位置

- (1) 參考標號 2.1.2 說明
- (2) 參考標號 2.2.2 說明
- (3) 參考標號 2.2.3 說明
- (4) 參考標號 2.2.4 說明

#### 2. 使用方法

 Step 1: 將右上開關往右切到 MCU 位置,開關方向及 LCD 開機畫面如下

 Step 2: 插上 WCS / IC 子板、DWCS 或 WCM

 Step 3: 供給直流 5V 電壓 (插上 Micro USB 或板上直流 5V 輸入排針)

 Step 4: 系統會自動判斷訊號顯示相對讀值

<注意:子板與感測器只能接一種測試,除非是數位 Modbus-RTU 模式(一對多)>

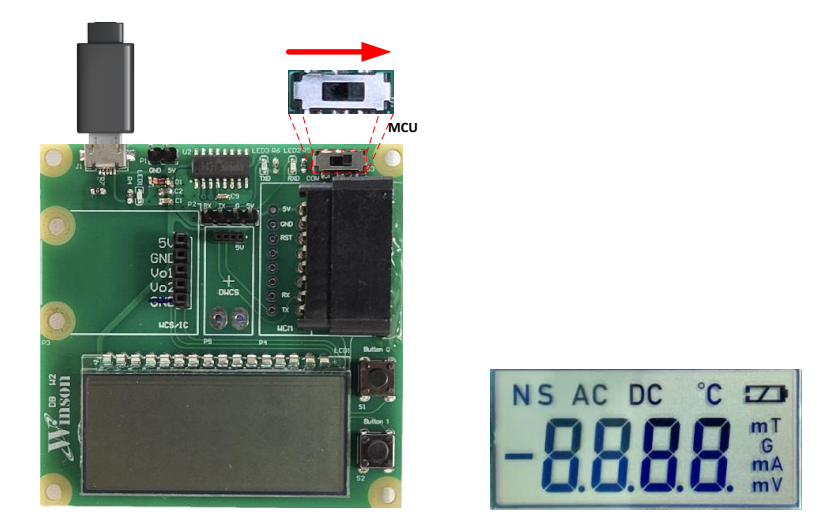

Figure 2 WDB 母板設定及開機畫面

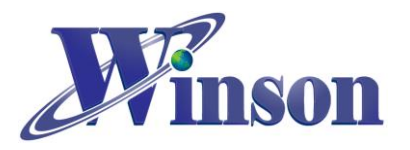

2.1 測試 WCS 或 IC:

2.1.1 量測 WCS 或 IC 請將感測器焊接於子板上,並將 WCS/IC 子板接至 WDB 母板上,測試位置如下。

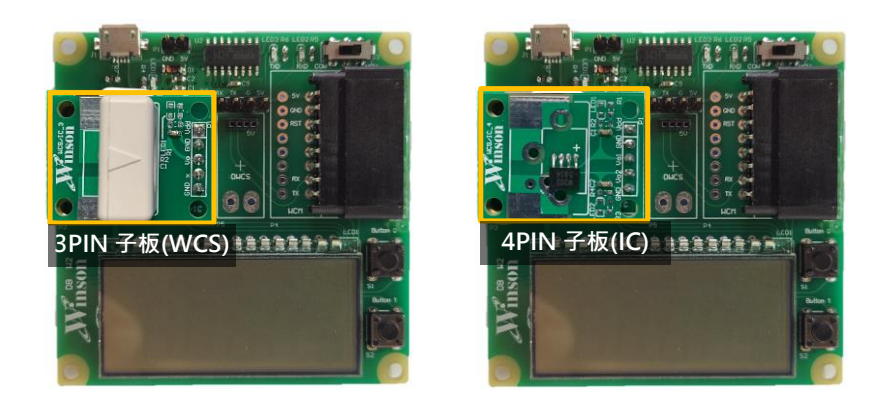

Figure 3 WCS或IC測試位置 2.1.2 Vout1 LCD 左上角會顯示"S",Vout2 會顯示"N"。 Button 1 切換 Vout1、Vout2。

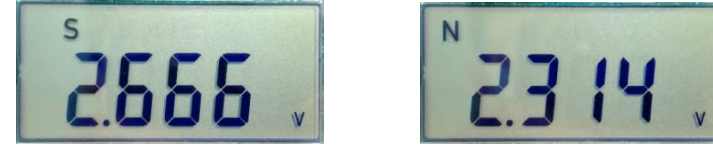

Figure 4 輸出 1 與輸出 2 顯示方式

#### 2.2 測試 DWCS 或 WCM:

2.2.1 將 DWCS 數位電流感測器或 WCM 數位電流模組接至 WDB 母板上, 測試位置如下。

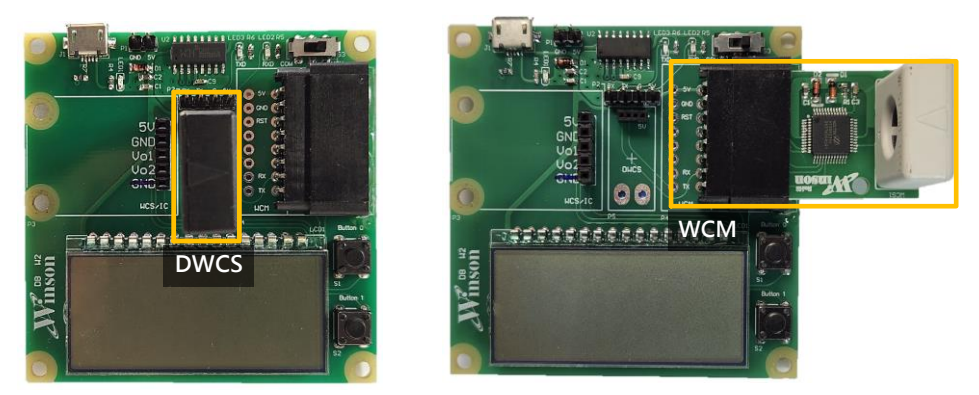

Figure 5 DWCS 與 WCM 測試位置

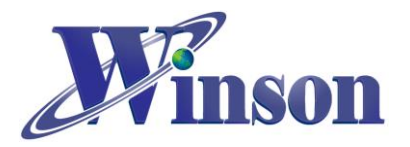

2.2.2 LCD 顯示如下(AC 電流、+DC 電流、-DC 電流、溫度)。 Button 0 歸零電流值, Button 1 切換量測電流、溫度。

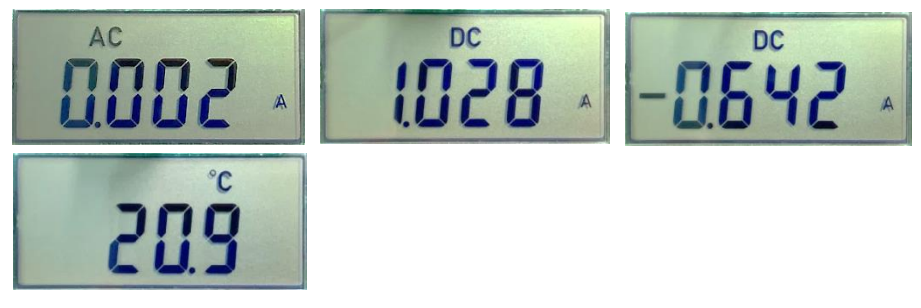

Figure 6 電流及溫度顯示方式

2.2.3 Button 0 長按 2 秒進入設定欲量測 AC 或 DC 電流,短按切換電流模式直到長按 2 秒退出設定。

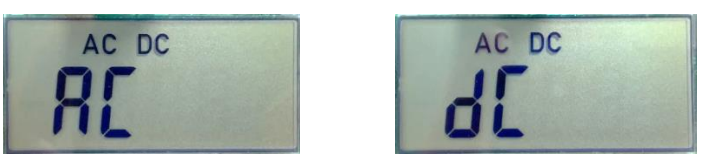

Figure 7 切換 AC/DC 電流

2.2.4 Button 1 長按 2 秒進入設定 Modbus-RTU 位址,可讀取位址 1~9 電流值,短按更改讀取位址直到長按 2 秒退出設定,如果感測器不屬於該位 址則不會輸出訊號,系統便會自動重新搜尋訊號。

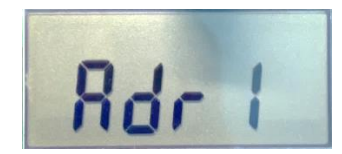

Figure 8 讀取不同 Modbus-RTU Slave Address 之電流

2.2.5 進行 Modbus-RTU 一對多量測時需透過數位感測器 Pin 腳外接處(如 Figure 1)連接至麵包板或轉接板進行擴充,外接方式如下圖。

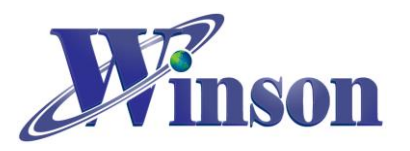

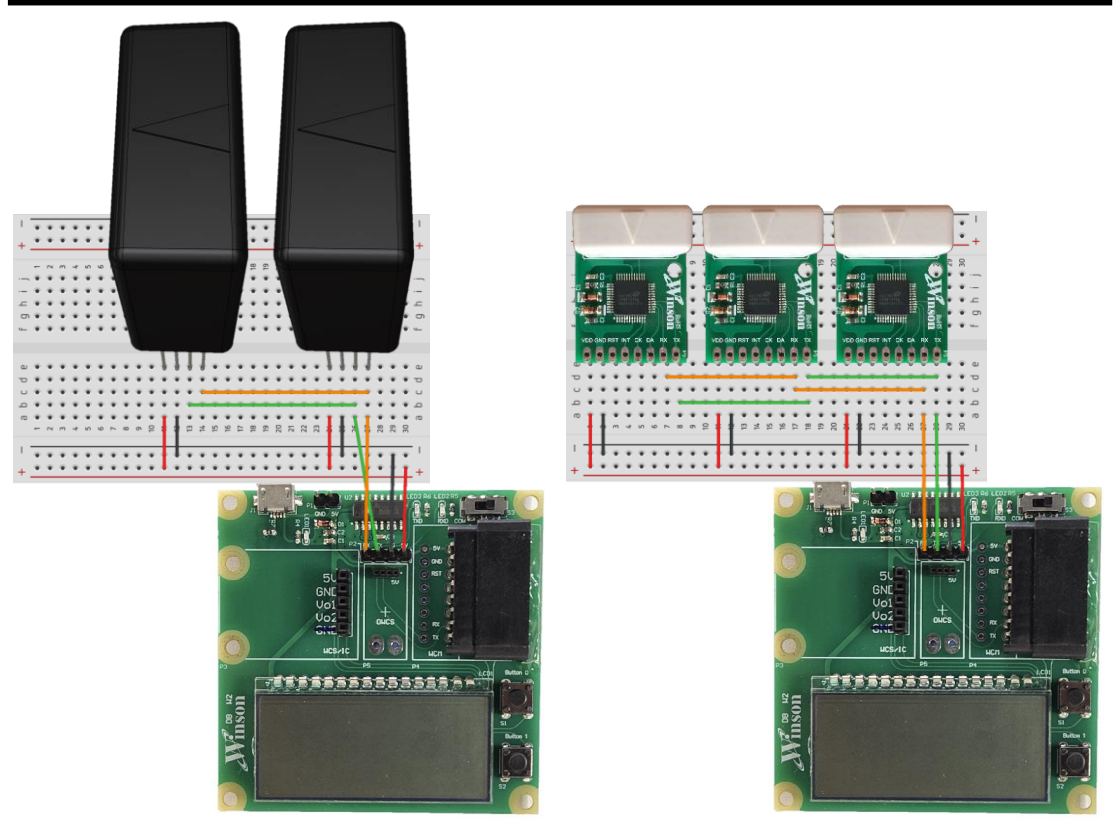

Figure 9 數位感測器 Pin 腳外接處接線範例

2.3 當無訊號連接時,LCD 會持續顯示 "-"→"---"→"---"直到有訊號為止。

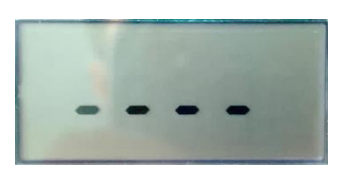

Figure 10 等待待測感測器

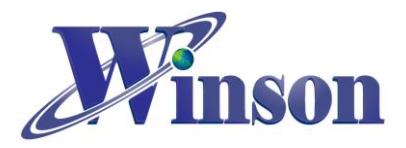

2.4 使用測試軟體:將測試板連上電腦

Step 1: 將測試板右上開關往左切到 COM 位置,開關方向如下

Step 2: 插上 DWCS 或 WCM

Step 3: 插上 Micro USB

Step 4: 打開測試軟體

<軟體使用方法請參閱 TerminalUserGuide: http://www.winson.com.tw/Product/82>

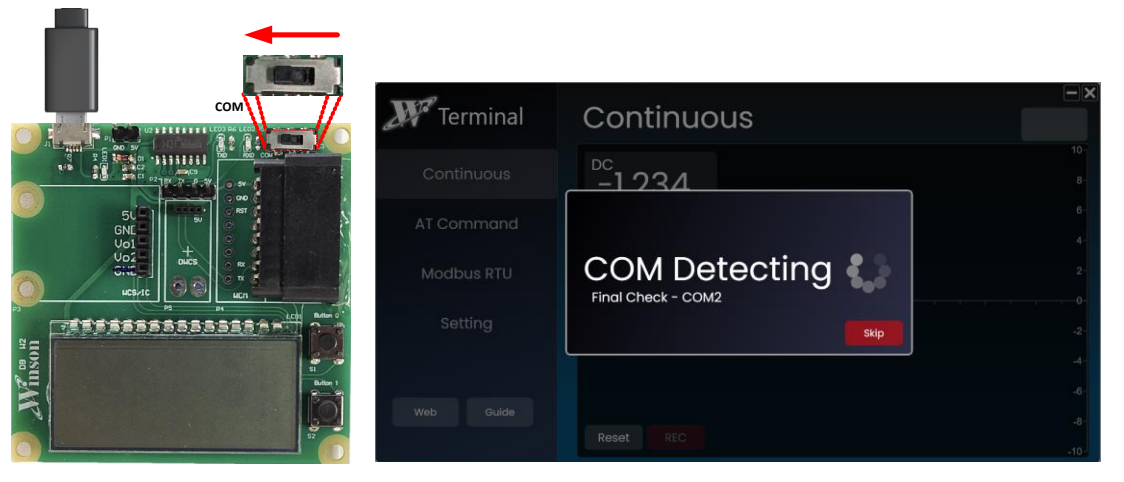

Figure 11 母板設定及測試軟體

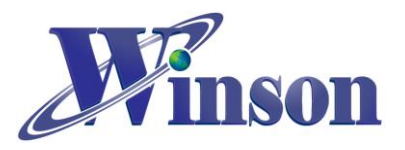

#### 3. 驅動軟體(搭配測試軟體)

3.1 下載 USB-TTL 驅動程式並執行解壓縮:網址:

http://www.winson.com.tw/Product/82 •

3.2 安裝 USB-TTL 驅動程式:INSTALL,並確認安裝成功。

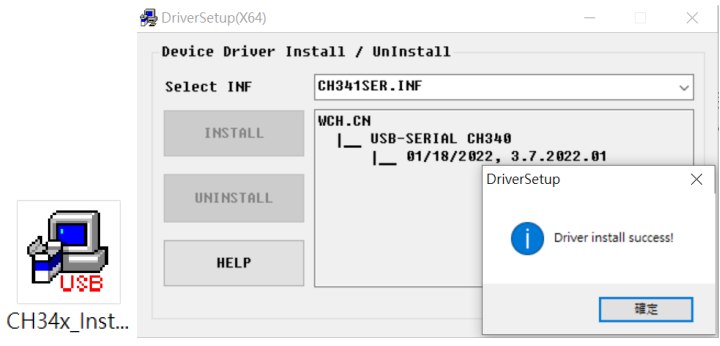

Figure 12 USB-TTL 驅動程式

3.3 確定電腦→裝置管理員→連接埠,是否有偵測到 USB-SERAL CH340 (COMn)

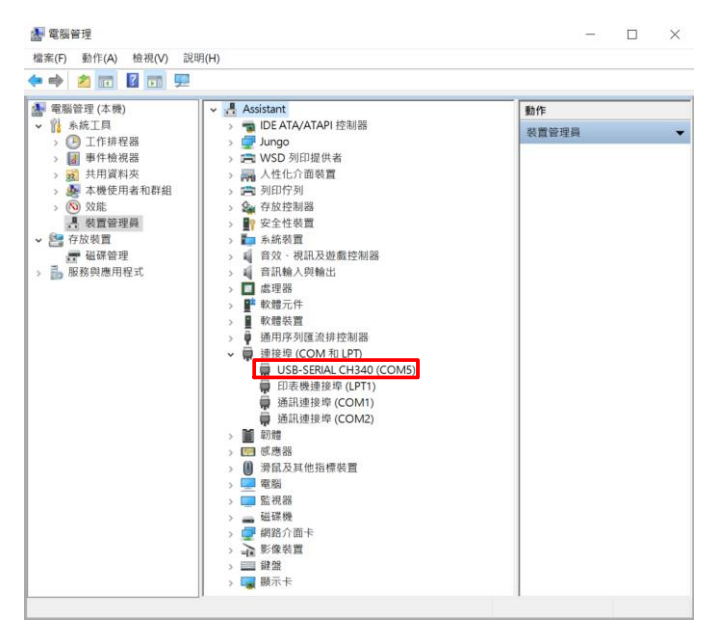

Figure 13 裝置管理員